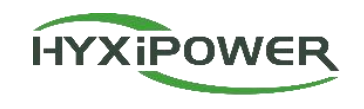

## Microinverter (Sub-1G Version) APP Konfigurationskurzanleitung HYX-M300/400/500/600/700/800/ 900/1000/1600/1800/2000-S

Abteilung Lieferung & Service V1.0-2025

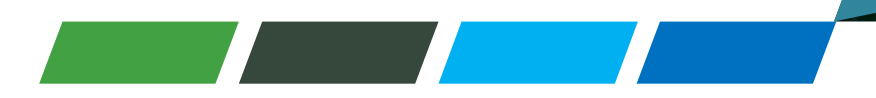

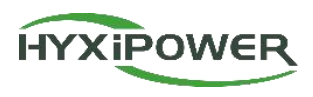

| Anmeldung      | 1. HYXipower APP herunterladen<br>2. Registrierung des Kontos der für die Organisation verantwortlichen Person |
|----------------|----------------------------------------------------------------------------------------------------|
| Beinahe-       | 1. das Telefon mit dem DMU verbinden                                                                           |
| Inbetriebnahme | 2. die Mikro-Wechselrichter an die DMU anschließen                                                             |

| 3 die DMII mit dem Internet verbinden |
|---------------------------------------|
|                                       |

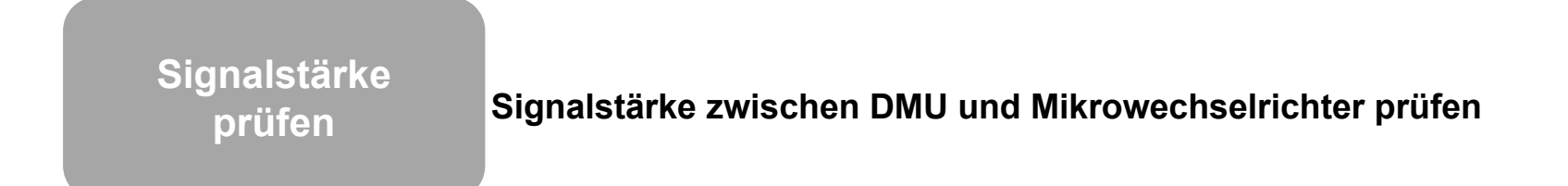

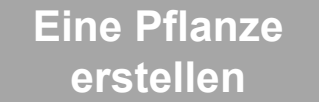

Erstellen Sie eine Anlage für Benutzer

## **APP Konfiguration 1 - Registrierung**

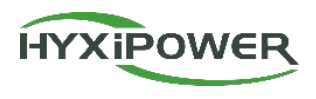

Für den gesamten Prozess sind 2 E-Mail-Konten erforderlich: Organisation und Eigentümer.

#### Schritt 1: Laden Sie die APP herunter und registrieren Sie sich

#### Methode 1

Suchen Sie "Hyxipower" in der

Anwendungsspeicher

- APP-Store (IOS)

- Google play

Methode 2

Scannen Sie den QR-Code und laden Sie die APP herunter

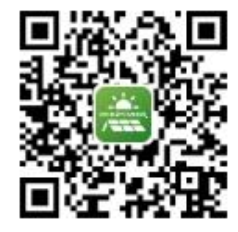

| HYXIPOW                                              | ER             |
|------------------------------------------------------|----------------|
|                                                      |                |
| hyxipower01@bccto.cc                                 | 0              |
| Password                                             | ਸਾ             |
| Forgot Password?                                     | Register Now   |
| ○ I agree to the Terms of<br>read the Privacy Policy | Use and I have |
|                                                      |                |
|                                                      |                |

Schritt 2: Wählen Sie je nach Land oder Region den Server und die Organisation aus, geben Sie die entsprechenden Informationen ein und registrieren Sie sich.

| <                   | Select Role                                                                    |             | < Register as                                                                                                    | Organization                                                                                                   |
|---------------------|--------------------------------------------------------------------------------|-------------|----------------------------------------------------------------------------------------------------|----------------------------------------------------------------------------------------------------|
| Please se<br>Select | lect the relevant server for your are Your Server European Serve               | a<br>er >   | Note: If your orga<br>has registered for<br>account in this sy<br>to register again.<br>administrator to a<br>list | nization or company<br>an organization<br>stem, you do not need<br>Please contact your<br>dd you to the member |
| Register F          | or The Following Role.<br>Register as Organization<br>Installer or Distributor | >           | Organization/<br>Company<br>Name                                                                                   | Please Enter                                                                                                   |
| Register a          | s Owner                                                                        |             | Registration Method                                                                                                |                                                                                                    |
|                     | Register as Owner<br>Plant Owner                                               | >           | Please Enter                                                                                                    | @hotmail.com ~                                                                                                 |
| f You Have          | e Only Installed A Balcony Photov<br>lease Register The Following Role         | voltaic     | Please Enter                                                                                                    | Send                                                                                                    |
|                     |                                                                                |             | Complete Info                                                                                                    |                                                                                                    |
| Ŀ                   | Registered Balcony System<br>Homeowner<br>Balcony System Owner                 | >           | Password                                                                                                    | Please Enter זיי                                                                                               |
|                     |                                                                                |             | Confirm<br>Password                                                                                                | Please Enter 🗃                                                                                                 |
|                     |                                                                                | · · · · · · | Reg                                                                                                    |                                                                                                    |
|                     |                                                                                |             | ○ I agree to the Term<br>the Privacy Policy                                                                        | s of Use and I have read                                                                                       |

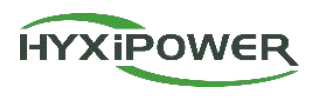

| Anmeldung                  | 1. HYXipower APP herunterladen<br>2. Registrierung des Kontos der für die Organisation verantwortlichen Person                                                      |
|----------------------------|----------------------------------------------------------------------------------------------------|
| Beinahe-<br>Inbetriebnahme | <ol> <li>1. das Telefon mit dem DMU verbinden</li> <li>2. die Mikro-Wechselrichter an die DMU anschließen</li> <li>3. die DMU mit dem Internet verbinden</li> </ol> |

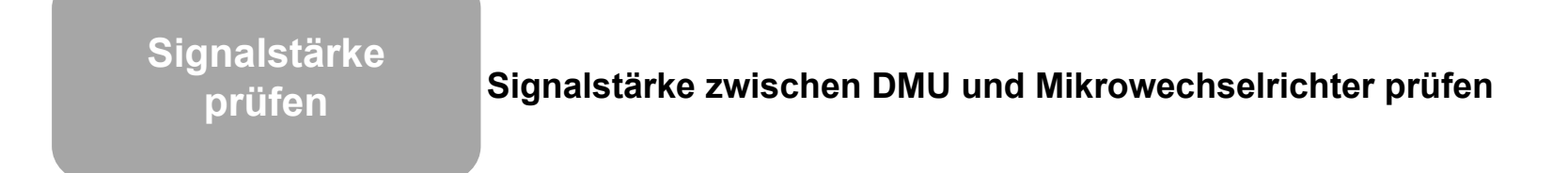

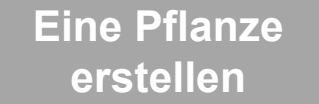

Erstellen Sie eine Anlage für Benutzer

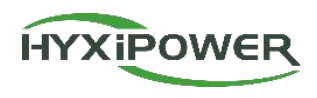

#### Video zur Beinahe-Inbetriebnahme

**Schritt 1: Wenn** Sie zu einem Versions-Update aufgefordert werden, aktualisieren Sie bitte zuerst, bevor Sie mit dem Debugging fortfahren. Wählen Sie "Geräteinstallation" und "Herunterladen". Wenn das neueste Firmware-Paket bereits auf dem Telefon verfügbar ist, wird der Download-Schritt automatisch übersprungen.

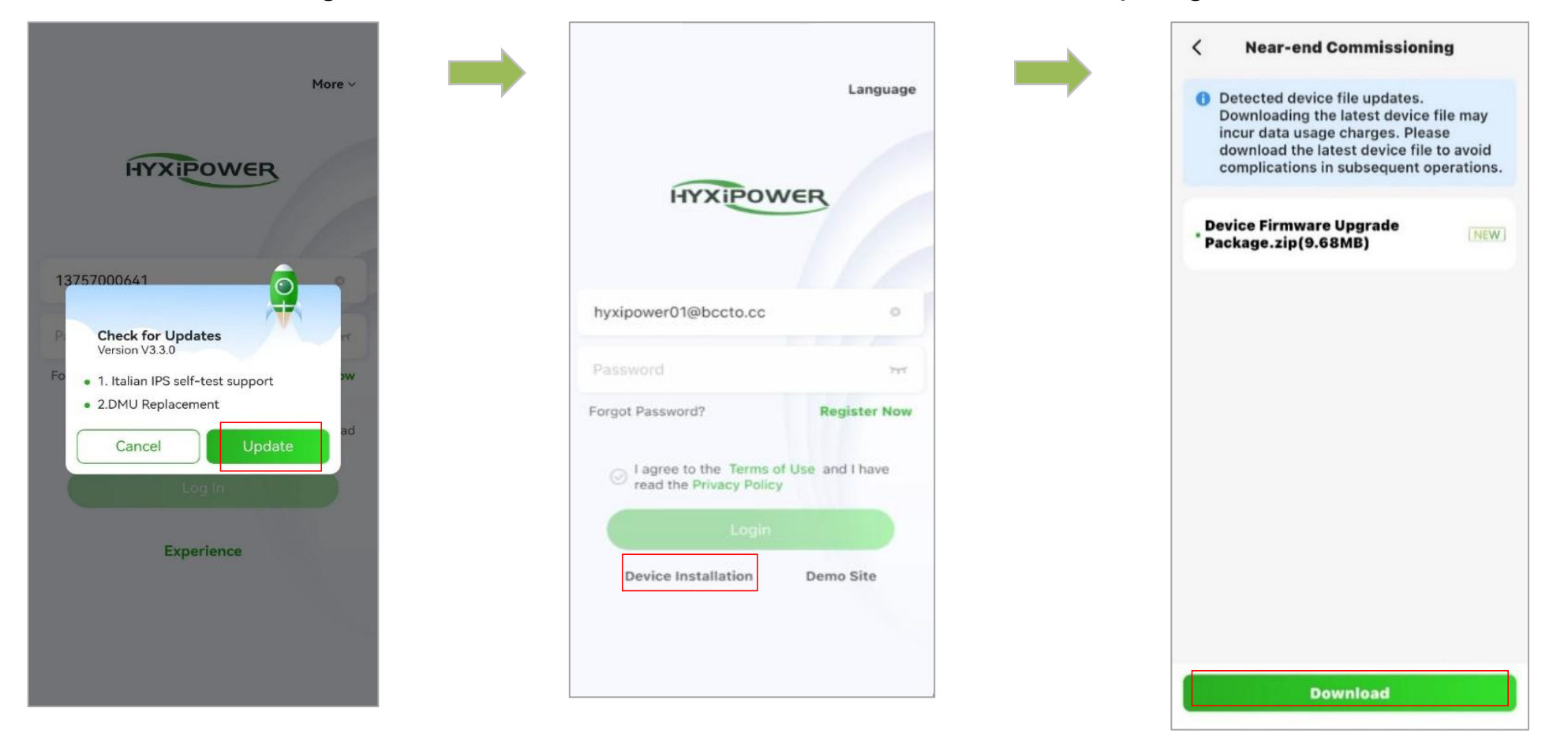

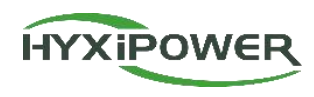

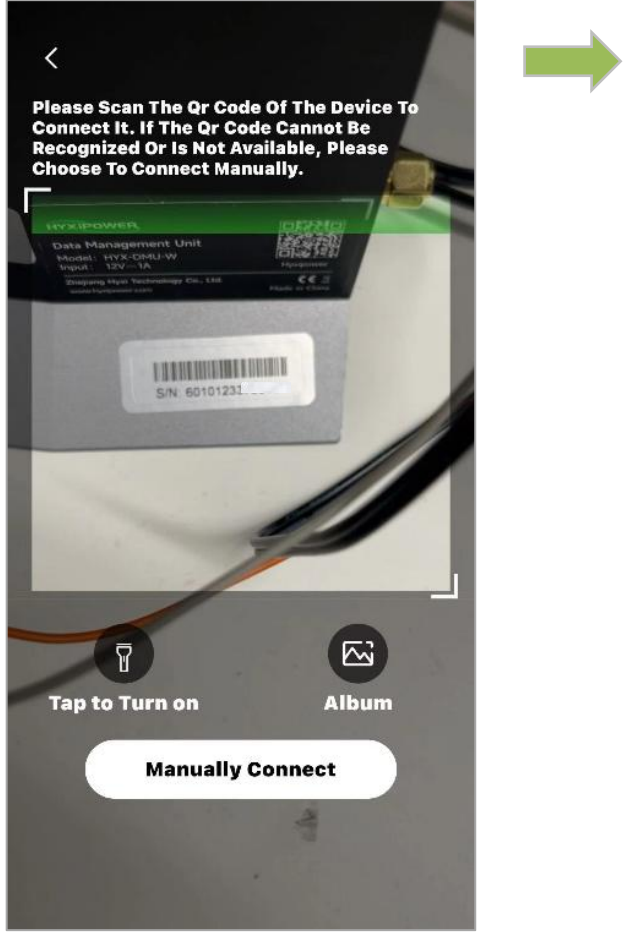

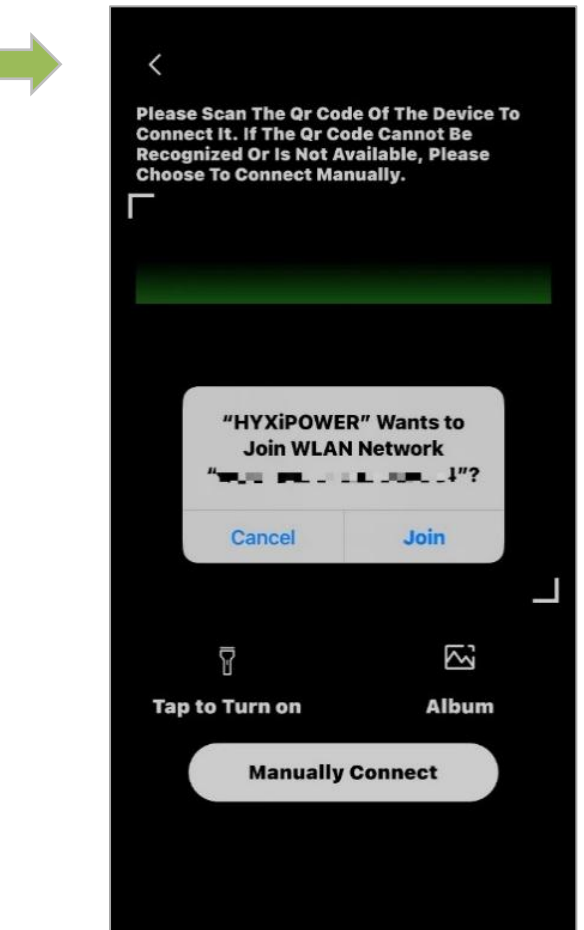

## **APP-Konfiguration - Telefon mit DMU verbinden**

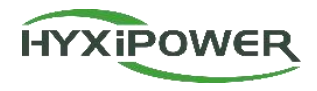

**Manuelle Verbindung:** Suchen Sie das WIFI in den Einstellungen des Telefons, das mit DMU beginnt, und verbinden Sie es: DMU-XXXXXXXXXXXXXXX;

Das Passwort lautet hyxi0607. Nach der Verbindung kehren Sie zur "Hyxipower"-APP zurück und wählen Weiter.

| < Device Wi-Fi Conne                                                                           | ction              | < Set        | ings                       | WLAN                          | Edit            | < Device Wi-Fi Co                                                         | nnec                      |
|------------------------------------------------------------------------------------------------|--------------------|--------------|----------------------------|-------------------------------|-----------------|---------------------------------------------------------------------------|---------------------------|
| Please select device WiFi to<br>Settings - WLAN, device Wi<br>clotto with DMU/DCS/MI Exception | -Fi usually        |              | VLAN                       |                               |                 | Please select device W<br>Settings - WLAN, devic<br>starts with DMU/DCS/N | iFi to<br>e Wi-<br>II Exa |
| Current Wi-Ei                                                                                  | ampie              | New<br>off f | WLAN netwo<br>om Control ( | ork connections ha<br>Center. | ave been turned | Current Wi-Fi                                                             |                           |
| 👼 Not Connected                                                                                | How To<br>Connect? | MY           | ETWORKS                    | .+                            | A = (j)         | 🚔 DMU-601012337( 🗍                                                        |                           |
| Devices Connected To The Wifi In                                                               | n The Past (Only   |              | OMU-6010                   | 12337 1                       | • ≈ ()          | Next                                                                      |                           |
| ➢ MI-31701233300051                                                                            | >                  |              |                            | 10                            |                 | Devices Connected To The W<br>The Most Recent 10 Are Disp                 | /ifi In<br>blayed         |
| 🛱 DMU-60101233700111                                                                           | >                  | OFF          | lahuavip-r                 | new                           | ₽ 🗢 🚺           | â MI-31701233300051                                                       | J                         |
| 🛱 DCS-60701233800024                                                                           | >                  |              | CS-6070                    | 1233800024                    | ≜ 奈 ϳ           | 🛱 DMU-601012337001                                                        | 11                        |
|                                                                                                |                    |              | IP-Print-7                 | 6-LaserJet Pro                | o 🔒 🗢 🚺         | 🛱 DCS-607012338000                                                        | 24                        |
|                                                                                                |                    |              | IP-Print-8                 | B-LaserJet Pr                 | o 🗎 🗢 🚺         |                                                                           |                           |
|                                                                                                |                    |              | P-LINK_0                   | 01                            | ۵ 🗢 🗎           |                                                                           |                           |
|                                                                                                |                    |              | P-LINK_0                   | 03                            | ۵ 🗢 🕯           |                                                                           |                           |
|                                                                                                |                    |              | VASU_666                   | 666_2.4G                      | ۵ 🗢 🕯           |                                                                           |                           |
|                                                                                                |                    |              | )ther                      |                               |                 |                                                                           |                           |

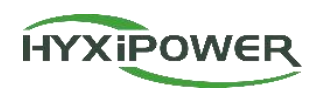

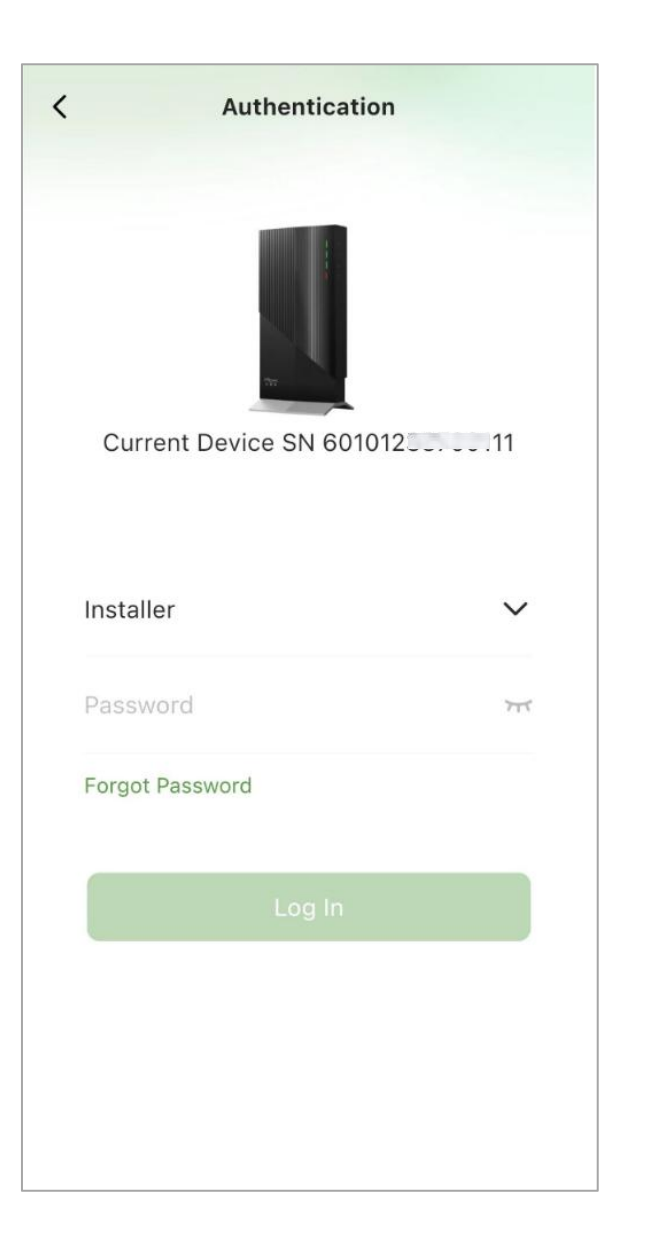

Schritt 3: Scannen Sie den Barcode der DMU und melden Sie das Gerät an:

Ursprüngliches Standard-Passwort: hyxi0607 Drücken Sie die DCS RESET-Taste 4 Mal, um das Passwort zurückzusetzen, wenn Sie es vergessen haben.

## **APP-Konfiguration - Anschluss der DMU an die Mikro-Wechselrichter**

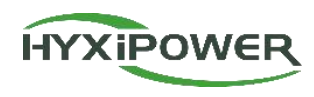

#### Schritt 4: Schnelleinstellungen eingeben

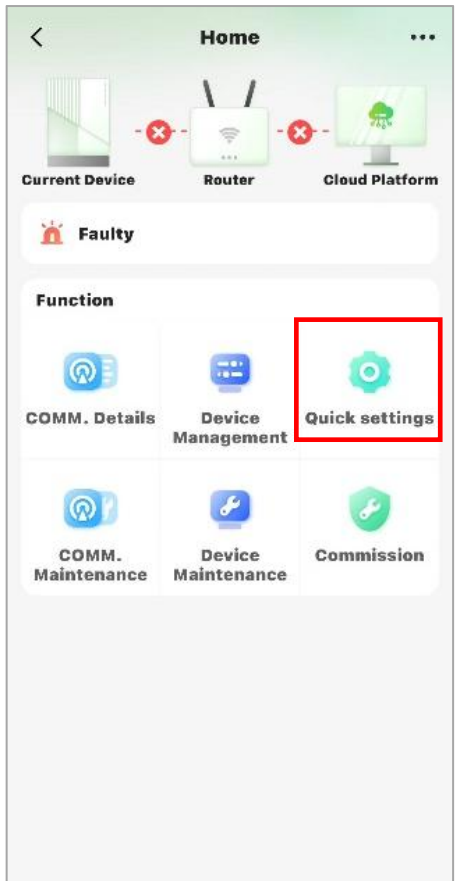

**Schritt 5:** Wählen Sie "Wechselrichter" und scannen Sie den Barcode der **Mikro-Wechselrichter**, um sie mit dem DMU zu verbinden.

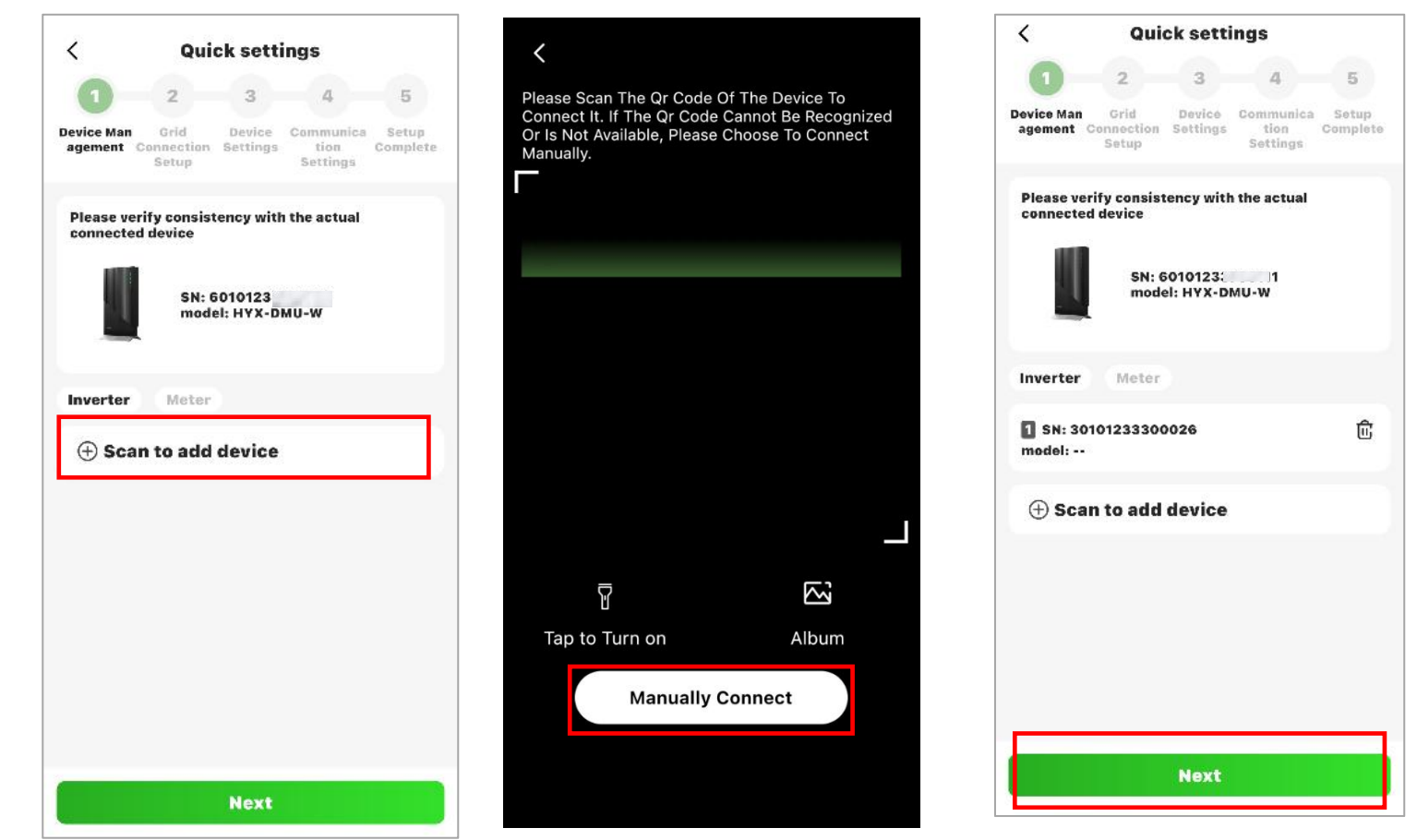

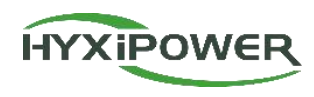

**Schritt 6:** Fügen Sie dem bestimmten DMU Mikrowechselrichter hinzu, indem Sie den Barcode auf der Installationskarte scannen.

| r | 1       | 2 | 3 | 4      | 5 | 6            | 7      | 8 | 9 | 10 | 11     | 12 | 13 | 14 | 15 | 16 |
|---|---------|---|---|--------|---|--------------|--------|---|---|----|--------|----|----|----|----|----|
| A | no-con  |   |   | 10-001 |   |              | 10-001 |   |   |    | 10-001 |    |    |    |    |    |
| в | 100000- |   |   | 1000-  |   |              | 10000- |   |   |    | 10000- |    |    |    |    |    |
| c |         |   |   |        |   | <del>1</del> |        |   |   |    |        |    | -  |    |    |    |
| D |         |   |   |        |   |              |        |   |   |    |        |    |    |    |    |    |

## **APP-Konfiguration - Zähler**

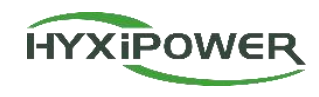

Schritt 7: Klicken Sie auf "Zähler" und wählen Sie "Gittertyp". Klicken Sie auf "Zählerkonfiguration" und geben Sie die Anzahl der Zähler (in der Regel 1) und die Adresse der Zähler ein (die Standardadresse ist 1).

Prüfen Sie den Zähler und schließen Sie ihn gemäß dem Diagramm an.

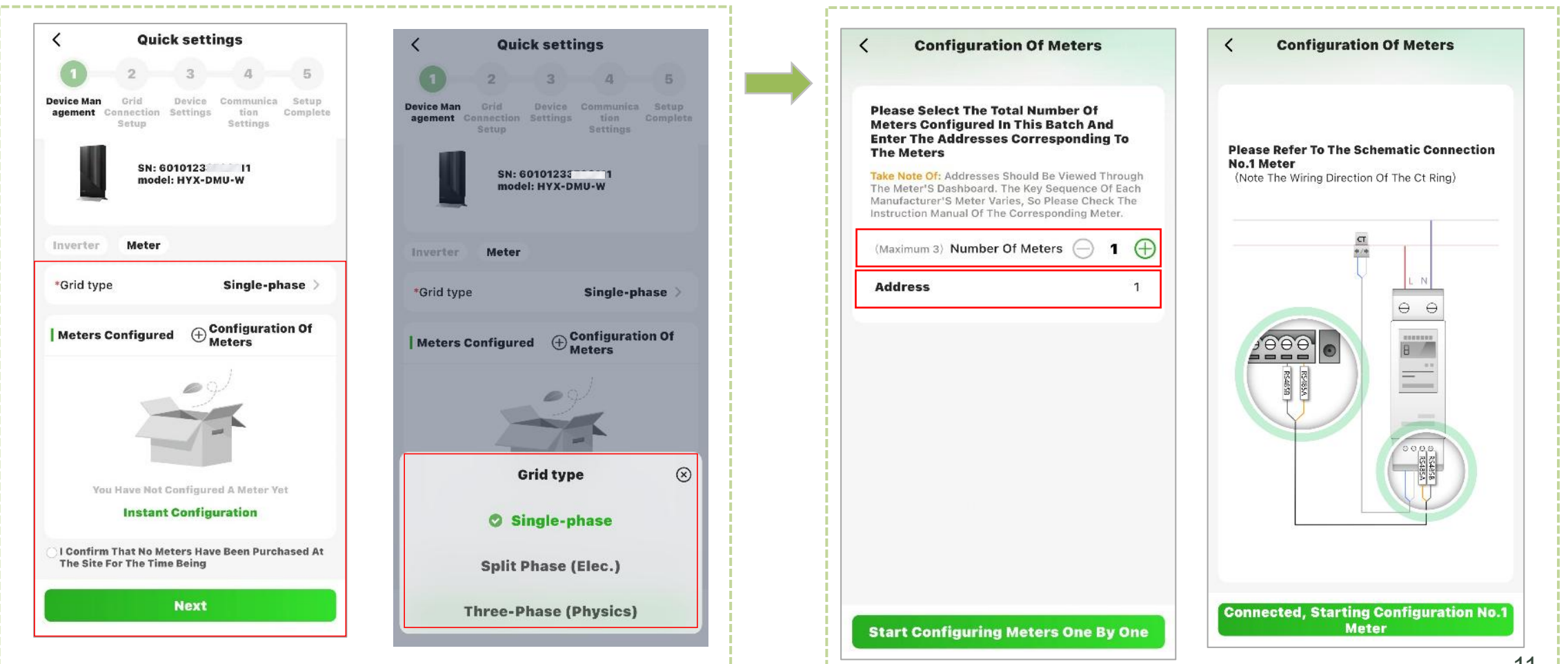

## **APP-Konfiguration - Zähler**

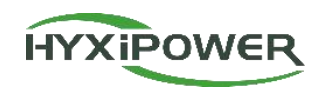

**Schritt** 8: Wählen **Sie** die "**Einbauposition**" für den aktuellen Zähler und die Adresse des **aktuellen Zählers**, und die APP weist dem aktuellen Zähler automatisch eine Adresse zu.

| < Configuration Of Meters                                                                                                    | < Mounting Position | < Quick settings                                                                    |
|----------------------------------------------------------------------------------------------------|---------------------|-------------------------------------------------------------------------------------|
| Please Select No.1 Installation Location Of The                                                                                             | Grid-Side           | Device Man Grid Device Communica Setup<br>agement Connection Settings tion Complete |
| Meter (Not To Be Duplicated With Other<br>Meters)                                                                                           | O Load Side         | Please verify consistency with the actual                                           |
| *Mounting Position Grid-Side >                                                                                                    | O Photovoltaic Side | SN: 60101233                                                                        |
|                                                                                                    |                     | Inverter Meter                                                                      |
| *Please Select The Be Automatically<br>Assigned To The                                                                                      |                     | *Grid type Single-phase >                                                           |
| 1 v + 1                                                                                                    |                     | Meters Configured $\bigoplus_{Meters}$                                              |
| Modify Original Address<br>Modify Original Address<br>Address, The System Will<br>Automatically Modify The<br>Original Address Of The Meter |                     | Meter Address Mounting<br>Position                                                  |
|                                                                                                    |                     | 1 Grid-Side 匝                                                                       |
|                                                                                                    |                     |                                                                                     |
| Meter Configuration Completed                                                                                                    | Save                | Next                                                                                |

## **APP-Konfiguration - Einrichten von Zeitzone und Rastercode**

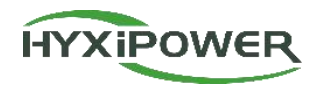

**Schritt 9: Geben Sie** das Netzanschluss-Setup ein und stellen Sie die Zeitzone und den Netzcode gemäß den örtlichen Vorschriften ein.

| 1-2-                                                  | 3 4 5                                                    | Q Enter Grid Code/Re                                | gional Power G               |
|-------------------------------------------------------|----------------------------------------------------------|-----------------------------------------------------|------------------------------|
| Device Man Grid De<br>agement Connection Set<br>Setup | evice Communica Setup<br>tings tion Complete<br>Settings | EN.50549.2<br>European Common Grid Co<br>(Hungary)  | 1.00.0'<br>nnection Standard |
| *Time Zone                                            | UTC+08:00 >                                              | EN.50549.3<br>European Common Grid Co<br>(Turkey)   | 1.00.0'<br>nnection Standard |
| Grid Code                                             | VDE-AR-N-4105 >                                          | EN.50549.4<br>European Common Grid Co<br>(Bulgaria) | 1.00.0'<br>nnection Standard |
| AC Primary<br>Overvoltage<br>Protection<br>Point      | 287.5(V)                                                 | EN.50549.5<br>European Common Grid Co<br>(Moldova)  | 1.00.01<br>nnection Standard |
| AC Primary<br>Undervoltage<br>Protection<br>Point     | 184(V)                                                   | VDE-AR-N-4105<br>Germany Low Voltage Grid           | 1.00.01                      |
| AC Secondary<br>Overvoltage<br>Protection<br>Point    | 287.5(V)                                                 |                                                     |                              |
| AC Secondary<br>Undervoltage<br>Protection            | 103.5(V)                                                 |                                                     |                              |
| Previous                                              | Next                                                     |                                                     |                              |

**Schritt 10: Geben Sie** das Netzanschluss-Setup ein und stellen Sie die Zeitzone und Grid-Code gemäß den örtlichen Vorschriften

| < Quick setti                                                  | ngs                                          | 17:41                                                                                                    | ::!! † 🗐                                                                                                    |
|----------------------------------------------------------------|----------------------------------------------|----------------------------------------------------------------------------------------------------|----------------------------------------------------------------------------------------------------|
| 0-2-3                                                          | 4 5                                          | < Export Con                                                                                                    | itrol OK                                                                                                    |
| Jevice Man Grid Device<br>agement Connection Settings<br>Setup | Communica Setup<br>tion Complete<br>Settings | Enable export control?                                                                                                    |                                                                                                    |
| Export Control                                                 | ON >                                         | *Feedin to GRID power<br>upper limitation(W)                                                                                                    | 0                                                                                                    |
|                                                                |                                              | <ul> <li>1.If disabled, there will 1 on the power fed into the users can set the upper power allowed for feedin set to 0, feed-in to GRID disallowed (0 injection).</li> <li>2.Please Make Sure You Side Or Load-Side Meter Setting To Turn On The F Invalid!</li> </ul> | be no restriction<br>e grid; If abled,<br>limit of the<br>1 to GRID. e.g.<br>is completely<br>Install A Grid-<br>, Otherwise The<br>eeder Power Is |
| - Durantina - D                                                |                                              |                                                                                                    |                                                                                                    |

## **APP-Konfiguration - DMU mit dem Internet verbinden**

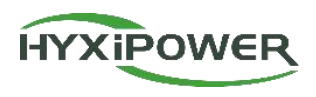

#### Schritt 11: Kommunikationseinstellungen.

- Wi-Fi-Modus: Geben Sie den Wi-Fi-Namen und das Passwort für die Verbindung ein.
- Kabelgebundener Modus: Vergewissern Sie sich, dass der Schalter für die automatische IP-Erfassung für den kabelgebundenen Verbindungsmodus eingeschaltet ist.
- Drahtlosmodus (4G-Version): Der APN, der Benutzername und das Passwort werden automatisch erkannt, und nach der Einrichtung wird mit dem nächsten Schritt fortgefahren.

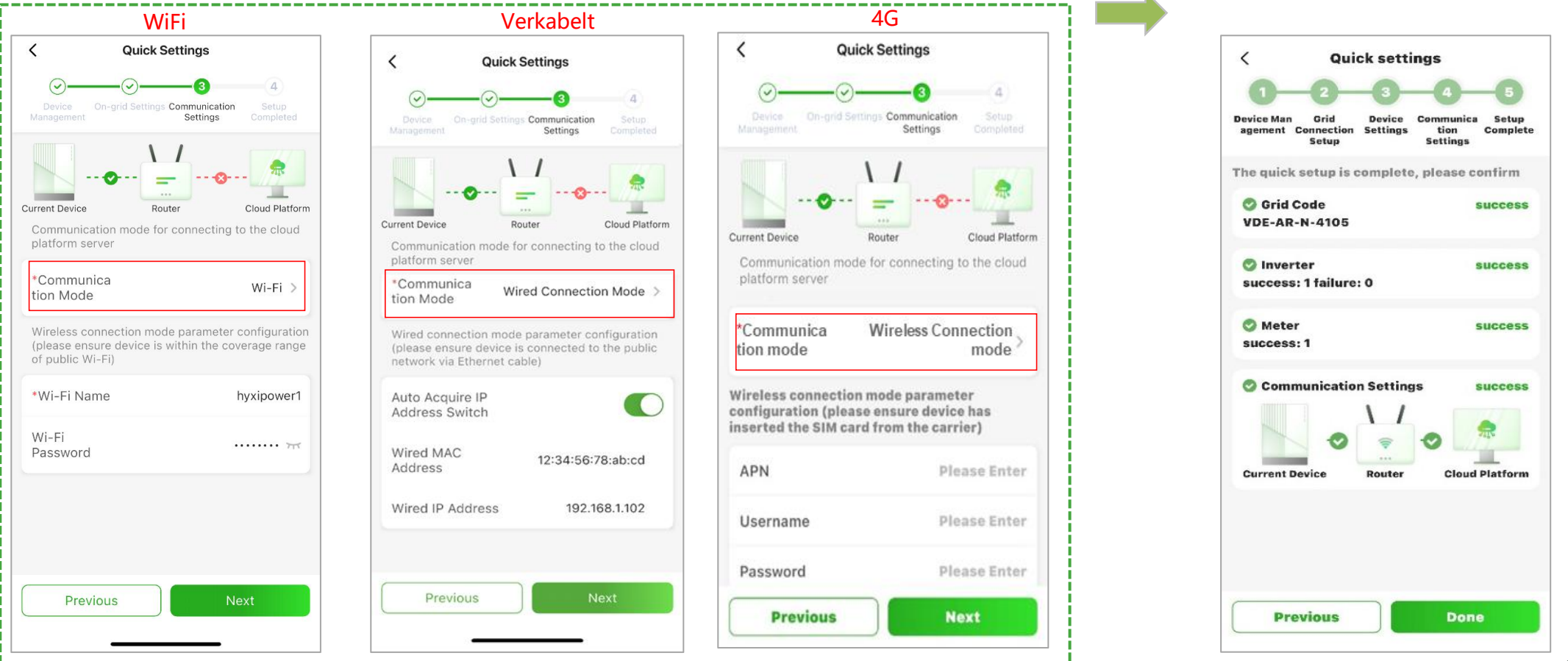

Schlüsselstelle 4: Anzeige für den Abschluss der DMU-Netzwerkkonfiguration: Die Netz- und Com-Leuchten der DMU leuchten ständig.

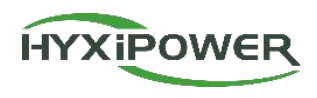

| Anmeldung                  | 1. HYXipower APP herunterladen<br>2. Registrierung des Kontos der für die Organisation verantwortlichen Person                      |
|----------------------------|----------------------------------------------------------------------------------------------------|
| Beinahe-<br>Inbetriebnahme | 1. das Telefon mit dem DMU verbinden<br>2. die Mikro-Wechselrichter an die DMU anschließen<br>3. die DMU mit dem Internet verbinden |

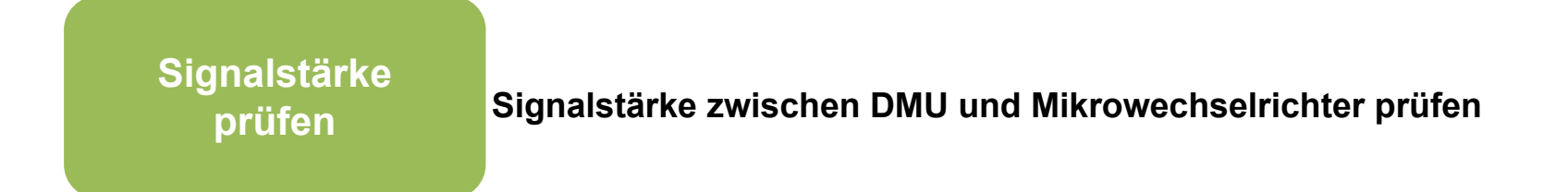

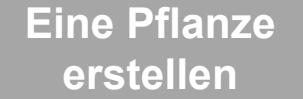

Erstellen Sie eine Anlage für Benutzer

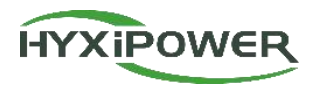

Schritt 1: Prüfen Sie das Sub-1G-Signal zwischen den Mikro-Wechselrichtern und den einzelnen DMU über COMM.Maintenance

**Hinweis:** Stellen Sie die Position zwischen dem DMU und den Mikro-Wechselrichtern so ein, dass die Signalstärke aller Geräte mindestens "Mäßiges Signal" oder höher ist.

| < Home                                 | <                    | сомм       |
|----------------------------------------|----------------------|------------|
| ····                                   | Device<br>Upgrade    | <u>a</u> . |
| Current Device Router Cloud Platform   | Restart              |            |
| 📩 Faulty                               | Restore              |            |
| Function                               | Factory<br>Settings  |            |
| COMM Datails Device Quick settings     | Clear De<br>Alarms   | vice       |
| Management                             | Clear<br>Historic:   | al Data    |
| o) 🖉 🧭                                 | Sub-1G               | Signal     |
| COMM. Device Commission<br>Maintenance | Strength<br>Detectio | n<br>n     |
|                                        |                      |            |
|                                        |                      |            |
|                                        |                      |            |
|                                        |                      |            |
|                                        |                      |            |

| MM. Maintenance |   | Sub-1G Signal                       | Strength Dete 🗄  |
|-----------------|---|-------------------------------------|------------------|
| >               |   |                                     | No Signal 0 0.0% |
| Σ               |   | 1<br>Count of<br>micro-<br>inverses | Weak 0 0.0%      |
| >               |   | R                                   | Strong 1 100.0%  |
| >               | 2 | 024-03-13 19:47:23                  |                  |
| >               |   | 🔳 No Signal                         | Quantities 0 $$  |
| al              |   | 📕 Weak signal                       | Quantities 0 $$  |
| ai >            |   | Moderate signa                      | I Quantities 0 🗸 |
|                 |   | Strong signal                       | Quantities 1 🗠   |
|                 |   | SN 30101233300026                   |                  |
|                 |   |                                     |                  |
|                 |   |                                     |                  |

### **APP-Konfiguration - Erstellen einer Anlage für den Eigentümer**

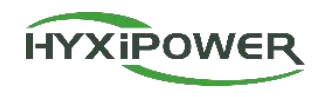

| Anmeldung                  | 1. HYXipower APP herunterladen<br>2. Registrierung des Kontos der für die Organisation verantwortlichen Person                      |
|----------------------------|----------------------------------------------------------------------------------------------------|
| Beinahe-<br>Inbetriebnahme | 1. das Telefon mit dem DMU verbinden<br>2. die Mikro-Wechselrichter an die DMU anschließen<br>3. die DMU mit dem Internet verbinden |
|                            |                                                                                                    |

Signalstärke prüfen Signalstärke zwischen DMU und Mikrowechselrichter prüfen

Eine Pflanze erstellen

Erstellen Sie eine Anlage für Benutzer

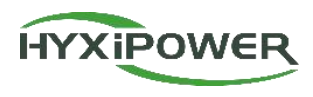

#### Video zur Erstellung der Anlage

**Schritt 1:** Trennen Sie die Verbindung des Telefons mit dem WiFi der DMU. Stellen Sie sicher, dass Ihr Telefon Internetzugang hat

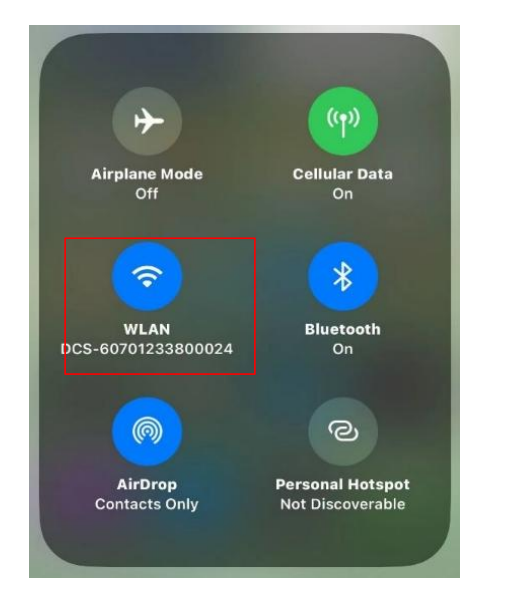

Schritt 2: Melden Sie sich beim Organisationskonto an und klicken Sie auf "Anlage hinzufügen".

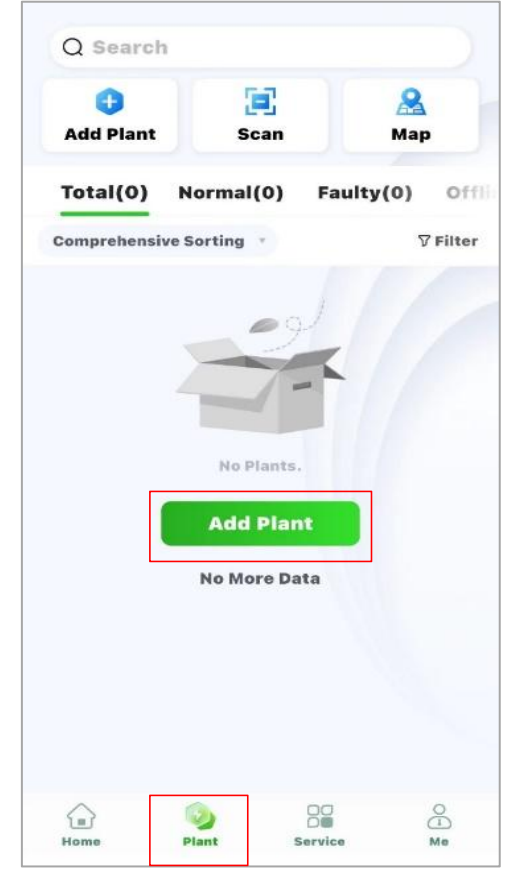

**Schritt 3**: Scannen Sie den QR-Code der DMU oder über Recently Debugging Device hinzufügen

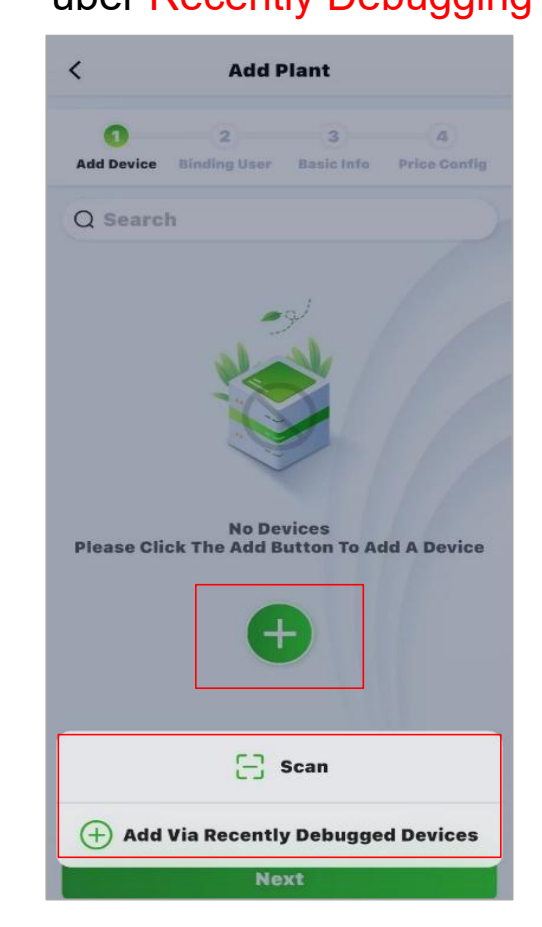

#### **APP-Konfiguration - Erstellen einer Anlage**

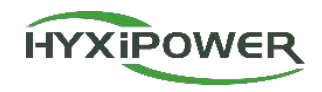

#### Schritt 4: Eigentümer hinzufügen - fügen Sie manuell hinzu oder scannen Sie den QR-Code des Eigentümers, um ihn zu binden.

Manuell hinzufügen - geben Sie die E-Mail-Adresse oder Mobiltelefonnummer des Anlagenbesitzers ein. Wenn der Eigentümer nicht registriert ist, klicken Sie auf , um ihm bei der Registrierung und Bindung zu helfen. Das System generiert ein zufälliges Passwort und sendet eine Textnachricht oder eine E-Mail an das registrierte Konto.

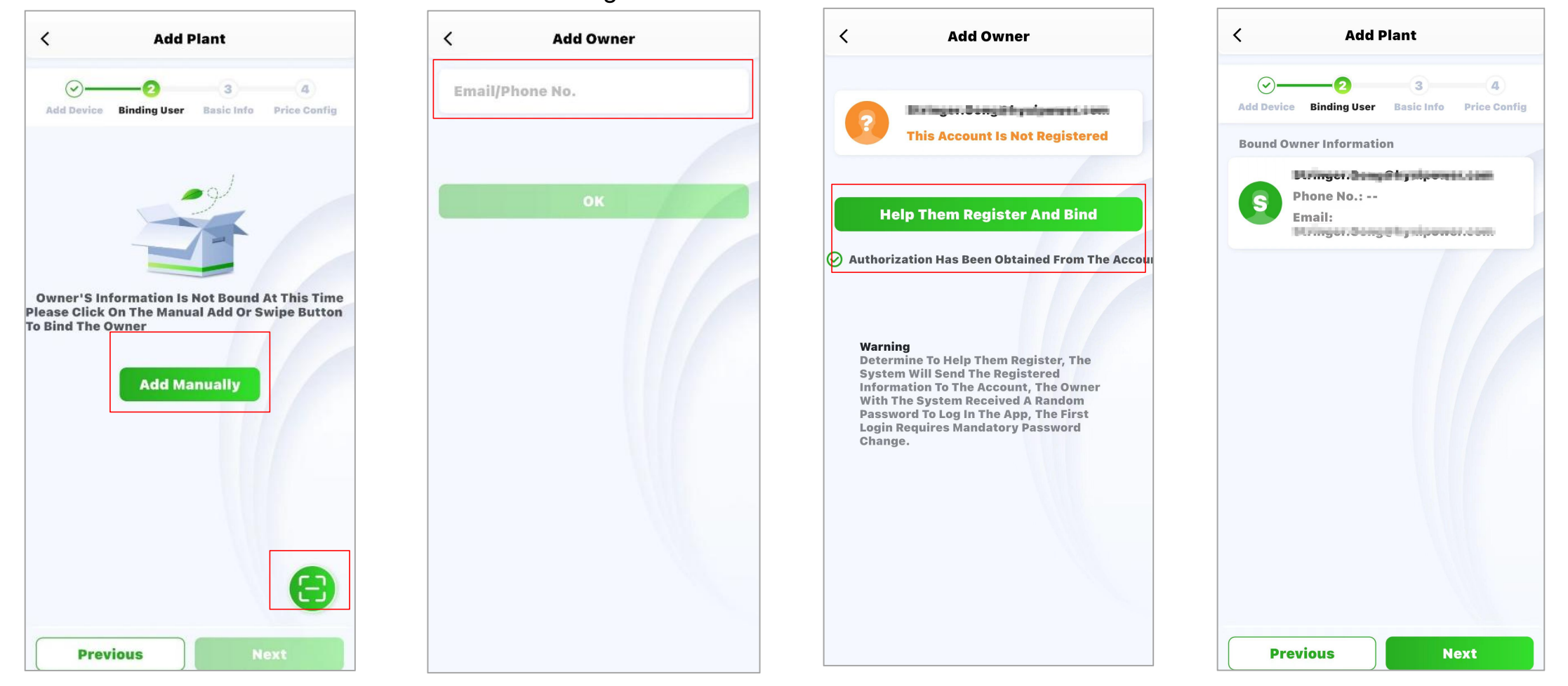

## **APP-Konfiguration - Erstellen einer Anlage**

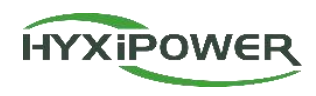

**Schritt 5:** Geben Sie die grundlegenden Informationen ein, darunter den Namen der Anlage, den Anlagentyp **(für den Hausgebrauch**), die Region, die Zeitzone und weitere Informationen wie die installierte Leistung der Photovoltaikanlage usw.

| < Add Plant                                                        | < Plant Type                                                                                                    | < Add Plant                                              |
|--------------------------------------------------------------------|----------------------------------------------------------------------------------------------------|----------------------------------------------------------|
| Add Device Binding User Basic Info Price Config                    | Please select the correct power station type  Household Use                                                                                                    | Add Device Binding User Basic Info Price Config          |
| recoderag@163.com20<br>*Plant Name 24-04-10                        | For small and medium-sized<br>projects, typically under 100 kW,<br>dominated by microinverters,<br>residential energy storage, and<br>string systems                          | Photovoltaic<br>installed Please Enter kWp v<br>capacity |
| Plant Type Household Use >                                         | Industry and Commerce                                                                                                    | Number of Strings Please Enter                           |
| Region 中国浙江省杭州市滨江区 ♀                                               | For large-scale commercial and<br>industrial projects, typically under<br>100 kW, dominated by high-capacity<br>household energy storage and high-<br>capacity string systems | Grid<br>Connection Feed All to Grid ><br>Type            |
| 浙江省杭州市滨江区长河<br>Plant Address 街道滨兴路1399号-大华<br>股份(总部)               | Energy Storage                                                                                                    | Contribution Full Payment by Type Owner                  |
| (UTC+08:00) Beijing,<br>*Time Zone Chongqing,Hong ><br>Kong,Urumqi | commercial and industrial energy<br>storage cabinets, typically over 100<br>kW                                                                                                | Contact Phone Please Enter                               |
| ~ More Info                                                        |                                                                                                    | Remarks Please Enter                                     |
|                                                                    |                                                                                                    | Plant Image Upload                                       |
|                                                                    |                                                                                                    | ^ Show Less                                              |
| Previous Next                                                      |                                                                                                    | Previous                                                 |

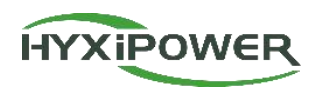

Schritt 6: Geben Sie den Strompreistyp, die Währung und den Erlös pro KWh ein, wählen Sie Fertigstellen, und die Anlage ist erfolgreich erstellt.

2

Map

Offl

7 Filter

Share

8

Me

0.00 wh

Faulty(0)

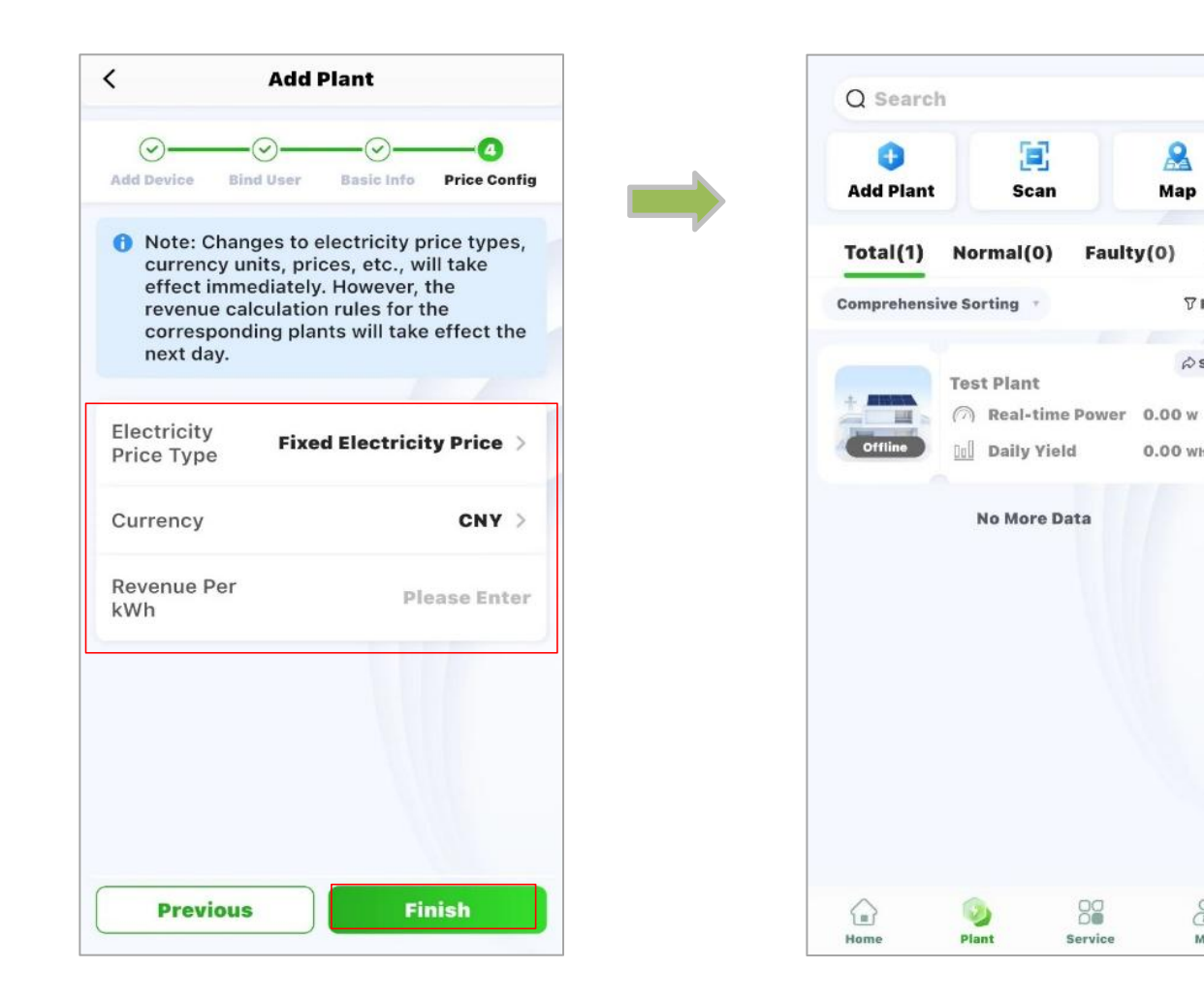

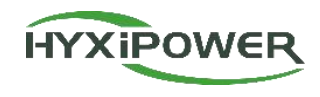

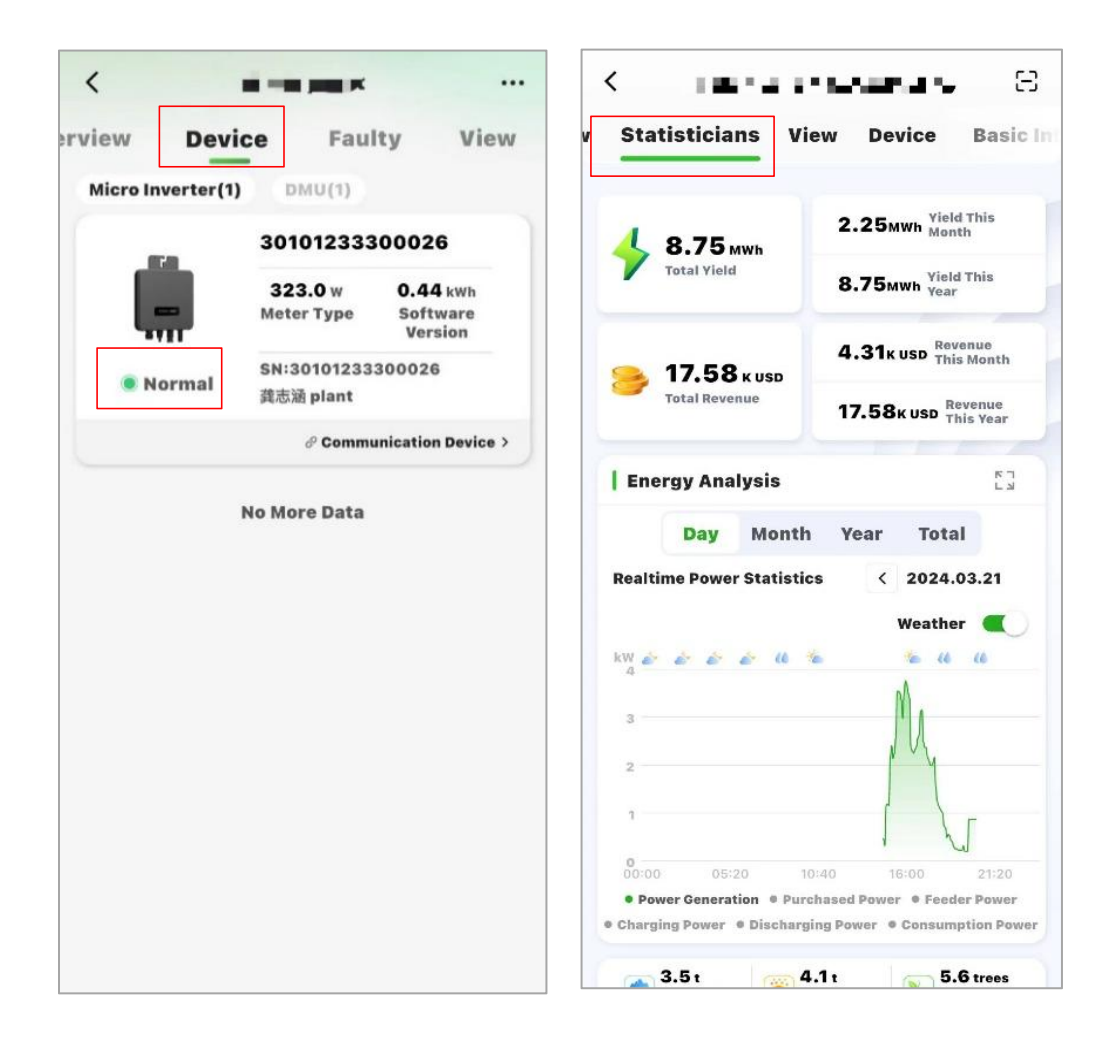

Schritt 1: Wählen Sie Anlage - Benutzeranlage - Gerät, und vergewissern Sie sich, dass der Online-Status des Geräts normal ist.

Schritt 2: Überwachen Sie nach Abschluss der Installation mehr als eine halbe Stunde lang kontinuierlich die Anlage, wählen Sie Statistik - Energieanalyse, sehen Sie sich die Echtzeit-Stromkurve an und stellen Sie sicher, dass die Anlage normal Strom erzeugt.

**Schlüsselpunkt 5:** Normalbetriebsanzeige: Die AC- und DC-Leistung der Geräte im Kraftwerk ist normal, es gibt keine Alarme.

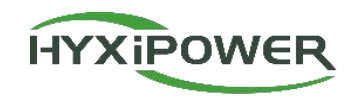

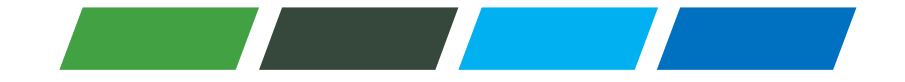

# THANKS